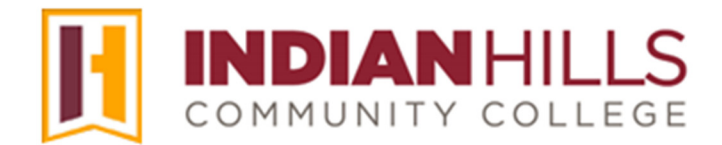

### Faculty Tutorial: Create a Journal and Grade a Journal

**Purpose:** To show faculty how to create a "Journal." Journals are usually only visible to the student who made the entries and the instructor. Journals are not visible to other students in the course, unless the faculty member makes them "public," which is not recommended.

First, let's create a "Journal." From within your course, click "**Course Tools**," which is located in the black "Course Menu."

Note: You may add a "Journal" link to your Course Menu. Please see the tutorial "Navigate and Edit the Course Menu" for details on how to add a "Tool Link."

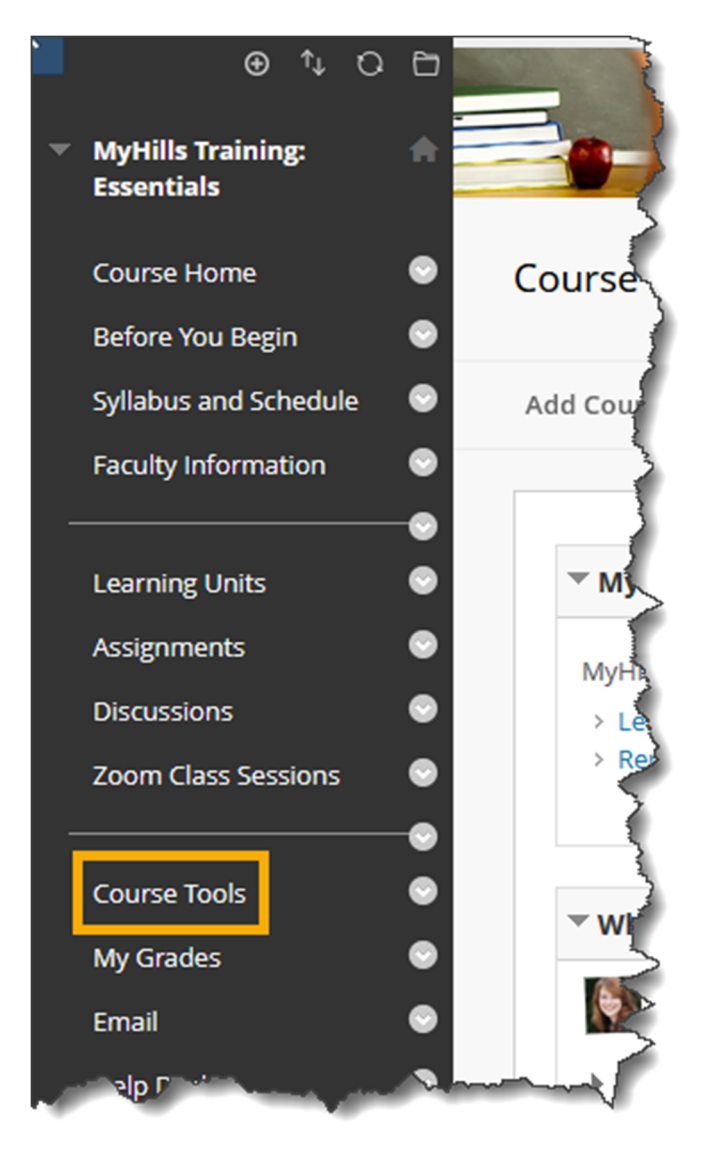

The "Tools" page will open. Select "Journals."

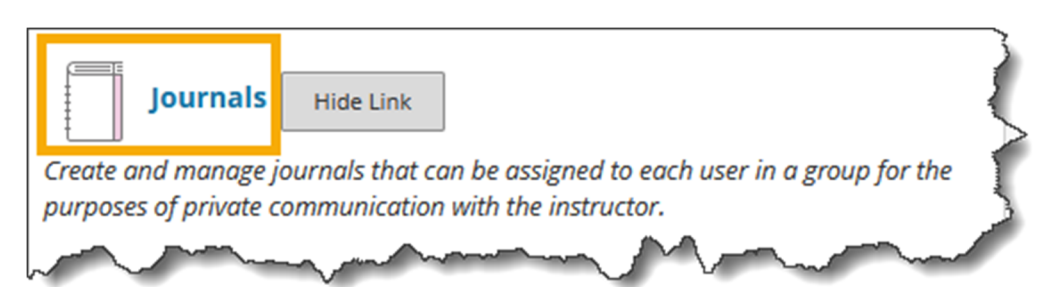

The "Journals" page will open. Select "Create Journal."

| Journals<br>Journals are a personal space for students to communicate with you. You can create one or more journals for your students to use in your course. More Help |   |
|----------------------------------------------------------------------------------------------------|---|
| Create Journal                                                                                                    | 5 |

The "Create Journal" page will open.

Under "Journal Information," type the title of the journal in the "Name" box. Type the instructions for the journal in the "Instructions" text box.

| Note: The orange | asterisk indicates | that this is a | required field. |
|------------------|--------------------|----------------|-----------------|
|------------------|--------------------|----------------|-----------------|

| URNAL                                                                                                    | LIN        | FORI   | MATIO        | DN -   |            |        |        |        |        |   |    |     |                |        |    |    |     |            |   |            |            |   |     |
|----------------------------------------------------------------------------------------------------|------------|--------|--------------|--------|------------|--------|--------|--------|--------|---|----|-----|----------------|--------|----|----|-----|------------|---|------------|------------|---|-----|
| Name<br>Persona                                                                                                    | e<br>al Re | flecti | on Jou       | rnal   |            | ŧ      |        |        |        |   |    |     |                |        |    |    |     |            |   |            |            |   |     |
| or the to                                                                                                    | oolb       | ar, pr | ess Al       | _T+F10 | (PC) or    | ALT+FN | +F10 ( | Mac).  |        |   | _  |     |                |        | -  |    |     |            |   |            |            |   |     |
| в                                                                                                    | Ι          | U      | <del>S</del> | Para   | agraph     | ~      | 0      | pen Sa | ns,ari | ~ | 10 | )pt |                | $\sim$ | ≣  | ~  | ≡ ~ | <u>A</u>   | ~ | <u>*</u> \ | / 1        |   | ••• |
| ж (                                                                                                    | Ō          | Ĉ      | Q            | 4      | $\diamond$ | Ŧ      | = =    | ≡≡     |        |   |    | X²  | X <sub>2</sub> | S      | S. | Я  | ¶۲  | _          | ÷ | RBC        | ~          | ~ |     |
| ۳                                                                                                    | 77         | Ω      | ٢            |        | ⊞~         | ×      |        |        |        |   | 臣  | ::: | ЭF             | ) Œ    | ×  | <> | Ť   | <b>{;}</b> | ۲ | 0          | к 7<br>К У | Œ | )   |
| ¶ II Ω ⓒ ℝ E ⊂ Σ E E E E E E E E E C ON A CONTRACTOR CONTRACTOR CONTRACT |            |        |              |        |            |        |        |        |        |   |    |     |                |        |    |    |     |            |   |            |            |   |     |

Under "Journal Availability" keep "**Yes**" selected for "Available." This ensures that the journal is available to students. If you would like the "Journal" to only be available for a particular time frame, you may set time and date restrictions. Check the box next to "Display After" and/or "Display Until." Then, click the calendar icon to select a date and the clock icon to select a time.

| Journal Availability<br>Yes O No                                 |            |   |
|------------------------------------------------------------------|------------|---|
| OURNAL DATE AND TIME RESTRICTIONS                                |            |   |
| Display After                                                    | $\bigcirc$ | Ę |
| Enter dates as mm/dd/yyyy. Time may be entered in any increment. |            | - |
| Display Until                                                    | $\bigcirc$ | { |
| Enter dates as mm/dd/yyyy. Time may be entered in any increment. | -          | 2 |

Under "Journal Settings," select "Monthly" or "Weekly" to organize entries by the chosen timeframe. "Monthly" will be selected by default.

| JOURNAL SETTINGS                                                                     |
|--------------------------------------------------------------------------------------|
| Index Entries<br>Monthly<br>Indexing will organize entries by the chosen time-frame. |
| Weekly                                                                               |

If you would like to allow students to edit and delete their journal entries, check the box next to "Allow Users to Edit and Delete Entries."

### Note: Since "Journals" are generally private, and students can only access their personal journals, they would only be able to edit and delete their own journal entries.

If you would like to allow students to delete comments made to their journal entries, check the box next to "Allow Users to Delete Comments."

## Note: Since "Journals" are generally private, students would only be able to delete "Comments" made by them or their instructor.

If you check the box next to "Permit Course Users to View Journal," entries will <u>not</u> be private, but rather, everyone in the course will be able to view each other's journal entries.

**IMPORTANT**: It is very important that you do <u>not</u> check this box, as most students think that a "Journal" is <u>always</u> private and may become very upset if their posts are made public. If you would like entries to be public, we recommend that you use a "Discussion Forum" instead of a "Journal."

| J | OURNAL SETTINGS                                                                       |            |
|---|---------------------------------------------------------------------------------------|------------|
|   | Index Entries<br>Monthly<br>Indexing will organize entries by the chosen to<br>Weekly | ime-frame. |
|   | Allow Users to Edit and Delete Entries                                                | 5          |
|   | Allow Users to Delete Comments                                                        | 5          |
|   | Permit Course Users to View Journal                                                   | 5          |
| ~ |                                                                                       | $\sim$     |

Under "Grade Settings," select "**Grade**" and enter the number of points possible for the entire journal in the box provided.

When "Grade" is selected, additional options appear. Keep the box checked next to "Show participants in "needs grading" status..." and select the number of entries from the drop-down menu. After the selected number of "Entries," the student's journal will show up in the "Needs Grading" area of your course.

When "Grade" is selected, you also have the option to enter a "**Due Date**" for the forum. Click the check box to select this option. Then, click the calendar icon to select a date and the clock icon to select a time.

Note: It is recommended that you enter a "Due Date" for the journal, as then it will appear for students in their "To Do" module on the "Course Home" page. However, students may still post to their journal after the "Due Date" has passed. If you do not want students to post to their journal after a certain date and time, limit the availability of the journal, which is shown earlier in this tutorial.

| GRADE SETTINGS                                                                                                    |
|----------------------------------------------------------------------------------------------------|
| If a Due Date is set, submissions are accepted after this date, but are marked late.                                                                                                    |
| Grade Journal                                                                                                    |
| O No grading                                                                                                    |
|                                                                                                    |
| Show participants in "needs grading" status 🕗 after every 1 🗸 Entries                                                                                                    |
| Due Date                                                                                                    |
|                                                                                                    |
| Enter dates as mm/dd/yyyy. Time may be entered in any increment.                                                                                                    |
| and the second many and the second second se |

Once you have made your selections, click "Submit."

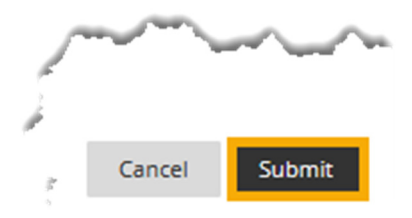

A success message will appear at the top of the "Journals" page, and the journal you created will appear under "Create Journal."

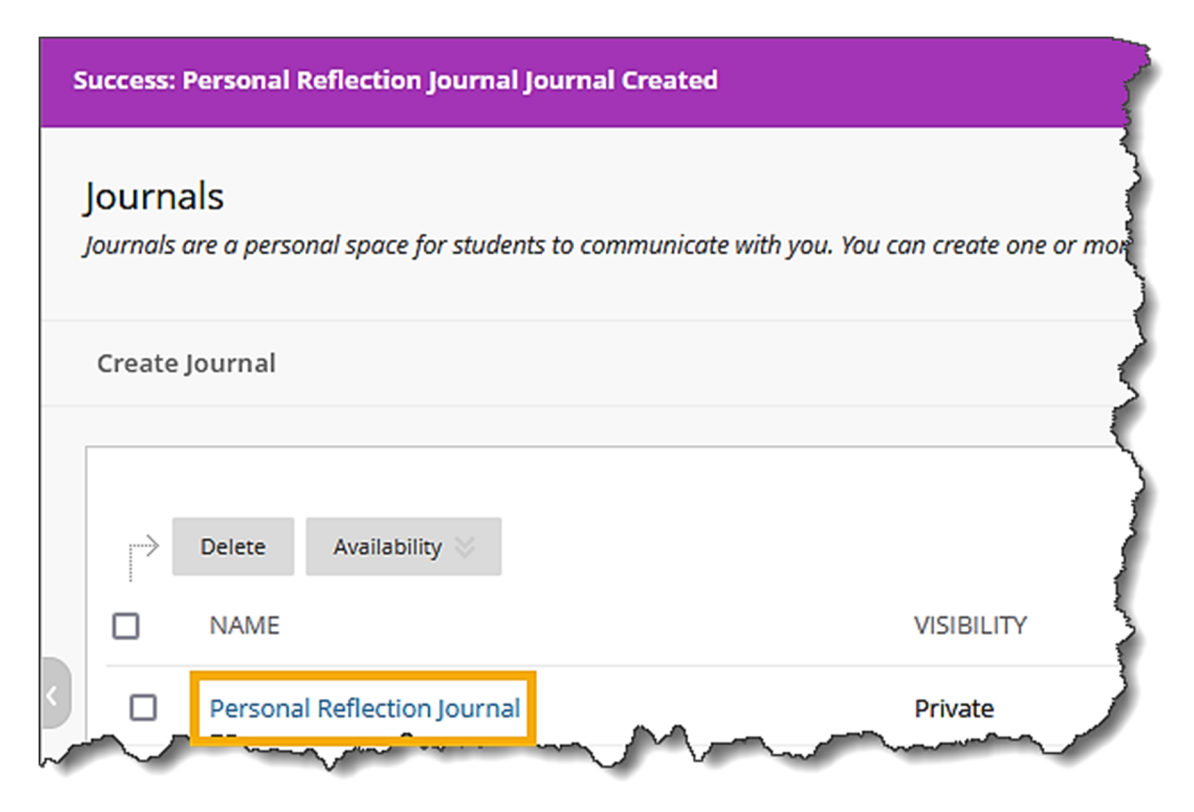

Now, let's add a link to the journal we created from a Content Area in the course, such as "Learning Units" or "Assignments."

In the black Course Menu, select the Content Area for which you would like to add the journal link. In this example, we selected "Learning Units."

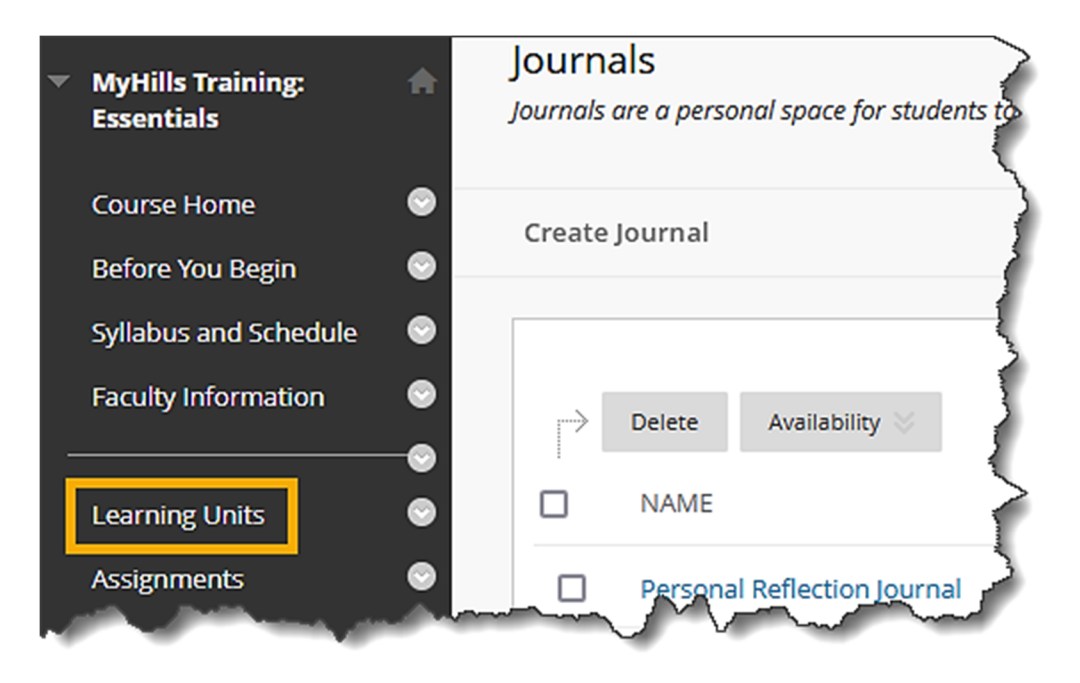

Select the learning unit to which you would like to add the link.

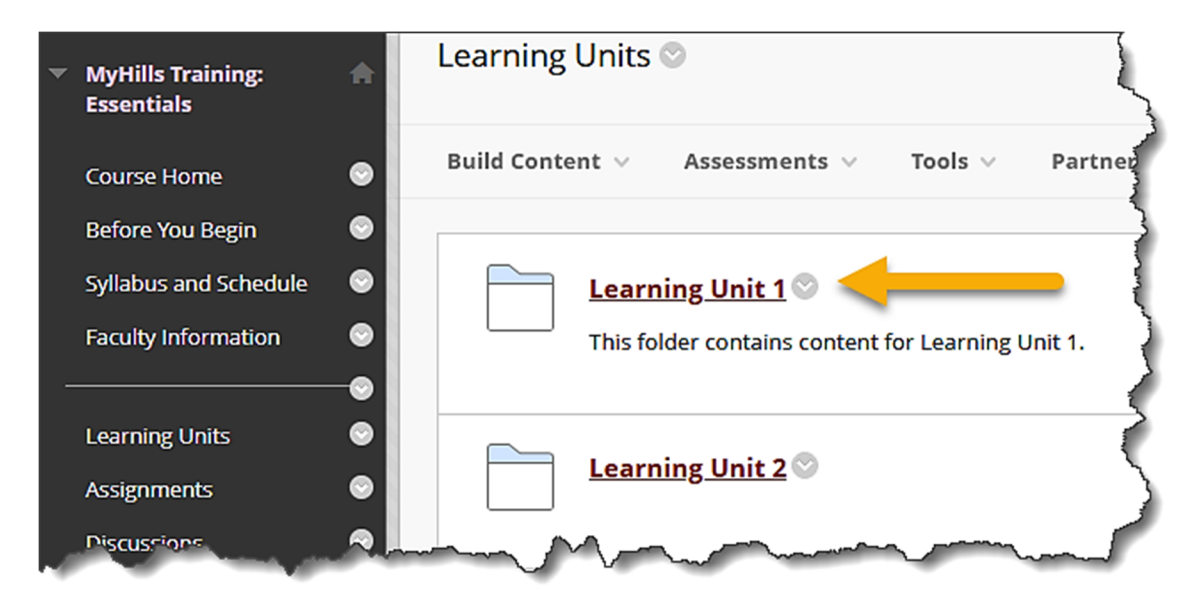

Once you are in the Content Area in which you would like to add the link, hover over "**Tools**." In the sub-menu that opens, select "**Journals**."

| Learning Unit 1 🛇                       |                           |                 |  |  |  |  |
|-----------------------------------------|---------------------------|-----------------|--|--|--|--|
| Build Content $\lor$ Assessments $\lor$ | Tools 🗸                   | Partner Content |  |  |  |  |
| LU01: Handout 🛇                         | Discussion Board<br>Blogs |                 |  |  |  |  |
|                                         | Journals<br>Wikis         | >               |  |  |  |  |
| Introduce Yourself ©                    | Groups                    | ~~>             |  |  |  |  |

The "Create Link: Journal" page will open. Under "Create Link: Journal," click the radio button to the left of "**Link to a Journal**." Then, select the journal you created in the "Link to a Journal" box.

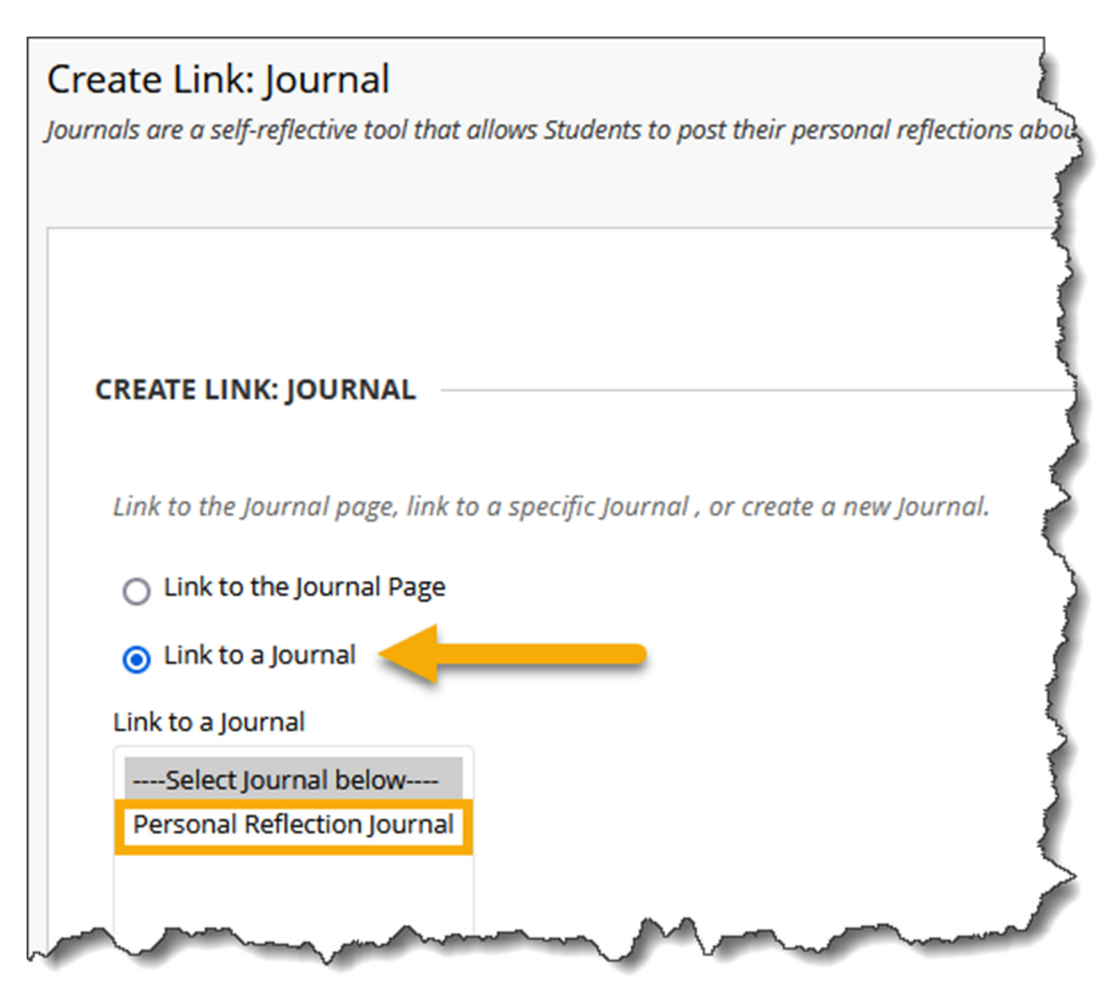

Click "Next."

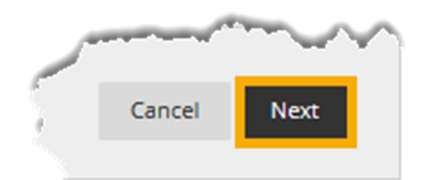

On the next page, the "Link Name" field will automatically be populated with the "Name" of the Journal (shown earlier in this tutorial).

#### Note: It is recommended that you do not change this.

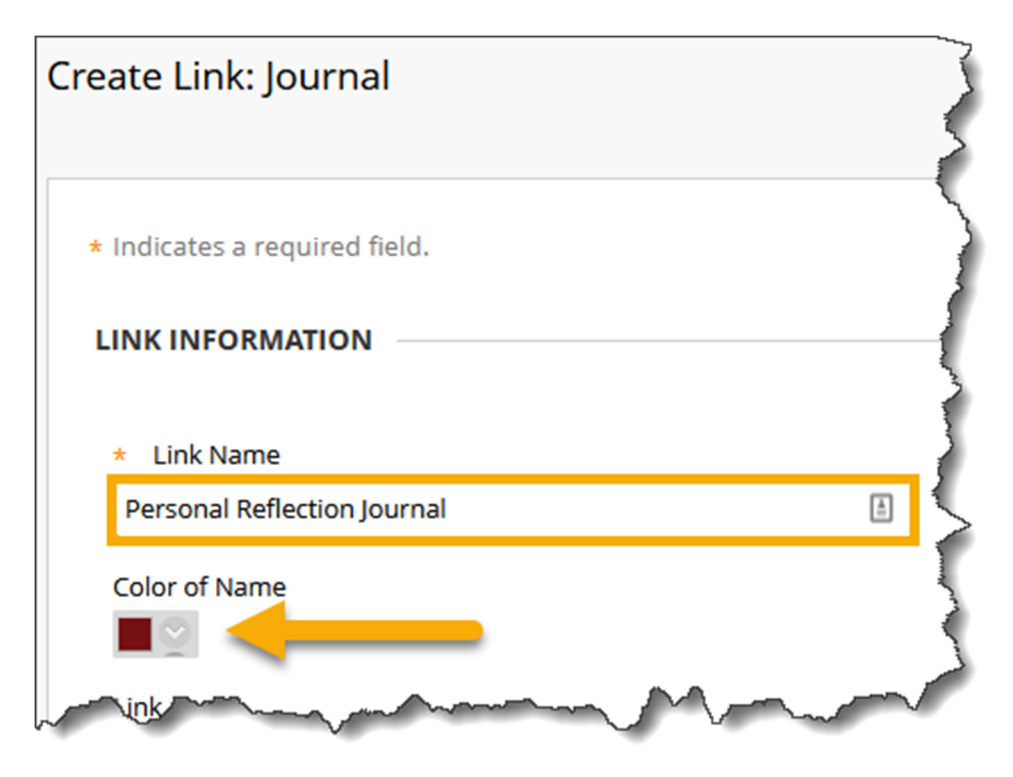

If you would like the title color of the file to be consistent with the color palette set for Indian Hills Community College, you may change the "Color of Name" by clicking the drop-down arrow next to "Black."

Note: Please see the tutorial "Add a Content Folder" for more information on adding changing the color of a title.

Note: Please use the Indian Hills color palette or leave the color black. Reminder that the color code for maroon is #741213 and the color code for blue is #2E5073 You may add additional information about the link in the "Text" box. If added, this information will appear in the learning unit, under the "Link Name."

| LINK          | NFOR         | MAT           | ION     |         |         |        |               |       |        |        |     |          |   |         |       |            |            |           |     |          |                                         | $\rightarrow$ |
|---------------|--------------|---------------|---------|---------|---------|--------|---------------|-------|--------|--------|-----|----------|---|---------|-------|------------|------------|-----------|-----|----------|-----------------------------------------|---------------|
| * Li          | nk Nar       | ne<br>eflecti | on lou  | rnal    |         |        |               |       | Ē      | ן      |     |          |   |         |       |            |            |           |     |          |                                         | 2             |
| Color         | of Na        | me            |         |         |         |        |               |       |        | J      |     |          |   |         |       |            |            |           |     |          |                                         | 5             |
| Link          | 2            |               |         |         |         |        |               |       |        |        |     |          |   |         |       |            |            |           |     |          |                                         | ~             |
| Journ<br>Text | al: Per      | sonal         | Reflec  | tion Jo | urnal   |        |               |       |        |        |     |          |   |         |       |            |            |           |     |          |                                         | 3             |
| For th        | ne tool<br>T | bar, p        | ress Al | LT+F10  | (PC) or | ALT+FN | +F10 (I       | Mac). | oc ori | v 1    | Opt |          | ~ | :=      | ~     | := ~       | Δ          | ~         |     | τ        |                                         | $\neg$        |
| P<br>P        |              | ⊻<br>r≏       | 0<br>-  | Fai     | agraph  | = :    |               |       | is,an  | ×   -  |     | X.       | ŝ | :=<br>% | ँ     | i≕ ×<br>¶∠ | <u> </u>   |           | RBC | ×        | ~ · · ·                                 | -5            |
| n n           | 99           | Ω             | ~<br>☺  |         | € v     | _<br>× |               |       |        | <br>出ほ | - 3 | <u>2</u> |   | X       | ~     | "`<br>†    | <b>{;}</b> | •         | •   | 57<br>22 | •                                       | -             |
|               |              |               | -       | , ,     |         |        |               |       |        |        |     |          |   |         |       |            |            |           | -   |          | -                                       |               |
|               |              |               |         |         |         |        |               |       |        |        |     |          |   |         |       |            |            |           |     |          |                                         | 3             |
|               | ~            | ~~~~          | ~~~     | ~~~     | ~~~     |        | $\mathcal{N}$ | ∕~~   | ~~~    | ~~~    |     | $\sim$   |   | ~~~     | ~~~~~ |            |            | ~ <u></u> |     |          | ~~~~~~~~~~~~~~~~~~~~~~~~~~~~~~~~~~~~~~~ | Ĵ             |

Keep "Yes" selected next to "Available," so that the journal link is available to students.

Choose the option you prefer for "Track Number of Views." Note: "No" will be selected by default.

If you selected time and date restrictions for the journal (shown earlier in the tutorial) you may want to set the same time and date restrictions for the journal link. Check the box next to "Display After" and/or "Display Until." Then, click the calendar icon to select a date and the clock icon to select a time.

#### Note: The "Date Restrictions" set here only apply to the journal link, not the journal itself.

| ( | OPTIONS                                                          |                              |
|---|------------------------------------------------------------------|------------------------------|
|   | Available                                                        | 5                            |
|   |                                                                  | $\left\langle \right\rangle$ |
|   | Track Number of Views                                            | }                            |
|   | Date Restrictions                                                | 5                            |
|   | Display After                                                    | }                            |
|   | Enter dates as mm/dd/yyyy. Time may be entered in any increment. | $\leq$                       |
|   | Category Until                                                   |                              |
|   | enter dates as him/da/yyyy. The may be entered in any increment. | 5                            |

©Indian Hills Community College | www.indianhills.edu | Page 10 of 16

Once you have selected your options, click "Submit."

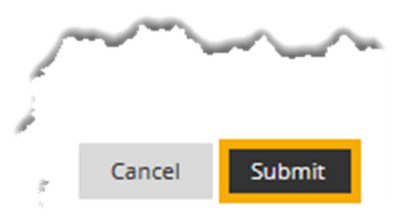

You will be taken back to the selected Content Area. A "Success..." message will appear at the top of the page.

The journal link will be the last item listed on this page. Both students and the instructor may access the journal by clicking the journal link.

Note: You may change the order of the journal link by clicking and dragging it up to the appropriate point on this page.

| Success: Link Personal Reflection Journal created.      |
|---------------------------------------------------------|
| Learning Unit 1 🛇                                       |
| Build Content v Assessments v Tools v Partner Content v |
| LU01: Handout ©                                         |
| Introduce Yourself                                      |
| Personal Reflection Journal                             |

Congratulations! You now know how to create a "Journal" and add a "Journal Link" to a Content Area!

### **Grade a Journal**

Now that you know how to Create a Journal, let's grade a Journal in MyHills. From within your course, click "**Course Tools**," located in the Course Menu.

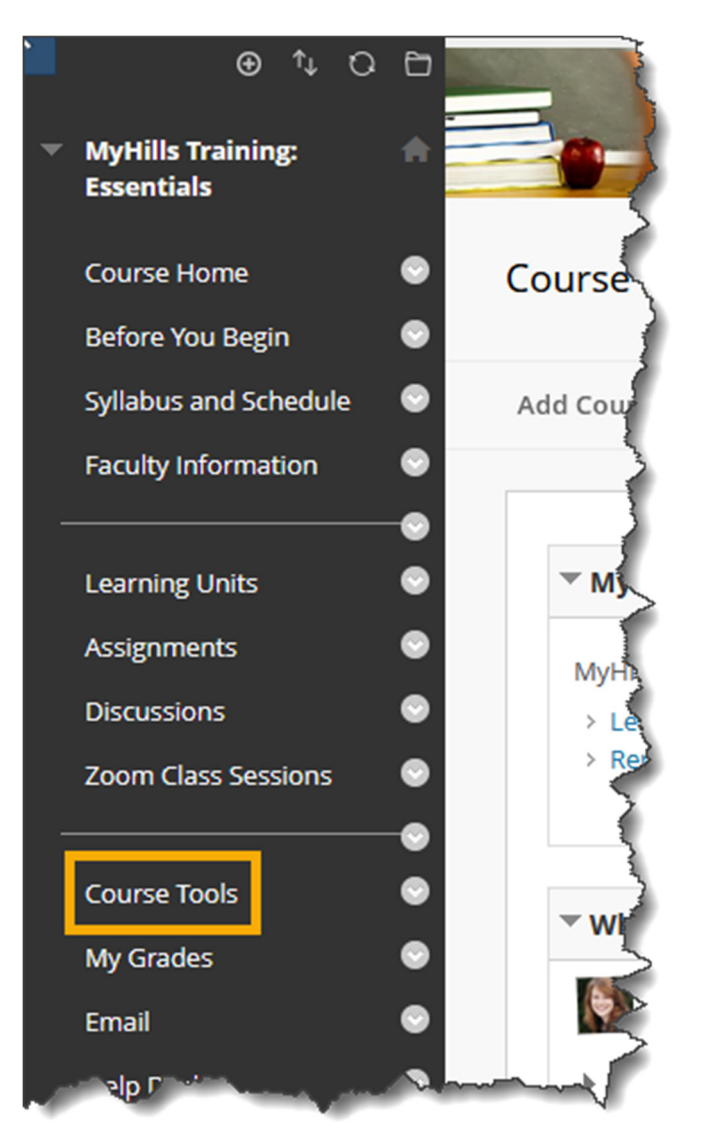

The "Tools" page will open. Select "Journals."

| Journals                                                                                                    | Hide Link                  |  |  |  |  |  |  |  |  |  |
|----------------------------------------------------------------------------------------------------|----------------------------|--|--|--|--|--|--|--|--|--|
| Create and manage journals that can be assigned to each user in a group for the purposes of private communication with the instructor. |                            |  |  |  |  |  |  |  |  |  |
| ~~~~                                                                                                    | manufacture and the second |  |  |  |  |  |  |  |  |  |

The "Journals" page will open. On the "Journals" page, select the journal you want to grade.

Note: You can also grade journals from the "Needs Grading" area of your course. Please see the tutorial "Grade Center: Needs Grading" for more information.

| Journals<br>Journals are a personal space for students to communicate with you. You can create one or more journals for your students to use in your course. More Help |                        |                                        |                    |         |  |
|----------------------------------------------------------------------------------------------------|------------------------|----------------------------------------|--------------------|---------|--|
| Create Journal                                                                                                    |                        |                                        |                    |         |  |
| Delete                                                                                                    | Availability 📎         |                                        |                    |         |  |
|                                                                                                    |                        | VISIBILITY                             | LAST MODIFIED DATE | ENTRIES |  |
| Persor                                                                                                    | nal Reflection Journal | Private                                | 7/16/24 10:35 AM   | 1       |  |
| Delete                                                                                                    | Availability           | ~~~~~~~~~~~~~~~~~~~~~~~~~~~~~~~~~~~~~~ |                    |         |  |

The journal page for the journal you selected will open. Click the name of the student whose journal you would like to access.

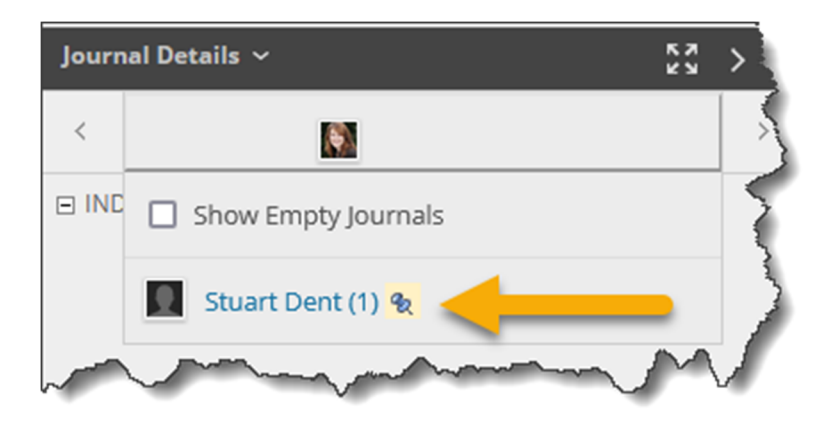

The journal for the student you selected will open. Each entry the student has made to the journal will appear on this page under "Instructions." The most recent entry will be at the top. You may comment on an entry by selecting the "**Comment**" button directly below the entry.

# Note: Only you and the student who made the entry will be able to view comments made to a journal entry. This is intended to be a private form of communication.

| Personal Reflection Journal S                                                                                                    | blied only to that individual.                   | More He                     | lp                                   |                     | •        |
|----------------------------------------------------------------------------------------------------|--------------------------------------------------|-----------------------------|--------------------------------------|---------------------|----------|
|                                                                                                    |                                                  |                             | iluu                                 |                     |          |
| Journal Instructions ^                                                                                                    |                                                  | Journal                     | Details 🗸                            |                     |          |
| Instructions Alignments                                                                                                    |                                                  | < Stuart Dent (1)           |                                      |                     |          |
| This is your personal course reflection journal. Other students cannot ac<br>Only you and your instructor can read your journal posts.                                                                                                    | cess your journal.                               | GRADE                       |                                      |                     | /10      |
| Your task in this journal is to create a new post for each learnin unit that includes the<br>following:<br>1. Three things that you learned and found interesting.<br>2. One things that you found confusing or have a question about.<br>Remember, this is a journal entry, not a text message! Your entry should contain complete<br>sentences and should be free of spelling, grammar, and punctuation errors. |                                                  | Feedba<br>For the<br>(Mac). | ack to Learner<br>e toolbar, press / | ALT+F10 (PC) or ALT | r+FN+F10 |
| Thursday, July 18, 2024                                                                                                    |                                                  |                             |                                      |                     | 5        |
| Momentum and energy ©<br>Posted by Stuart Dent at Thursday, July 18, 2024 10:09<br>I have learned a lot this unit. Momentum is conserved in all collisis<br>has both a magnitude and a direction, and mechanical energy is the<br>potential and kinetic energy.                                                                                                    | 9:27 AM<br>on systems, a vector<br>he sum of the |                             |                                      |                     |          |
|                                                                                                    | Comment                                          | Ð                           | r⊪ ∨ A                               |                     |          |
| Farman Mana                                                                                                    | man manne                                        | _ 🗔 Ad                      | d Notes                              |                     | h        |

Click "**Show Empty Journals**" to view a list of students who have not yet posted to their journals. Click "**Hide Empty Journals**" to hide the students who have not yet made a journal entry.

Note: The checkbox to show or hide empty journals can be accessed by toggling the arrow below a student's name.

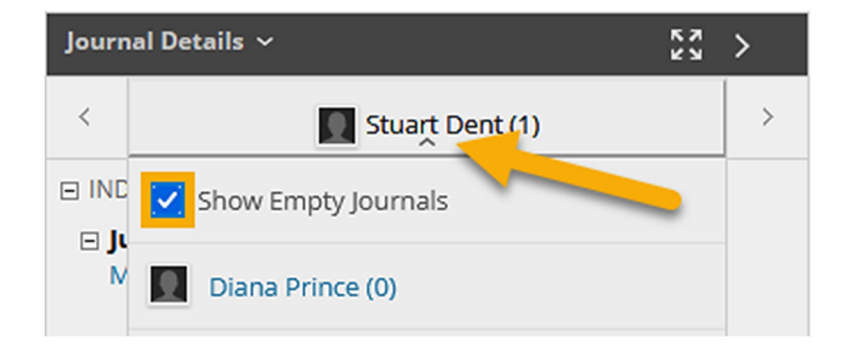

In the area to the right, you can enter a "Grade," "Feedback to Learner," and "Add Notes" in the areas provided. Then, click "**Submit**."

Note: "Feedback" and "Add Notes" are optional. "Feedback" is visible to both the instructor and the student, while the area to "Add Notes" is visible only to the instructor.

| Journal Details ~                                                        |                                              |            |            |     | >   |  |  |
|--------------------------------------------------------------------------|----------------------------------------------|------------|------------|-----|-----|--|--|
| <                                                                        |                                              | 5tuart Den | t (1)      |     | >   |  |  |
| GRAD                                                                     | DE                                           |            |            | 10  | /10 |  |  |
| Feedback to Learner<br>For the toolbar, press ALT+F10 (PC) or ALT+FN+F10 |                                              |            |            |     |     |  |  |
| We                                                                       | ll stated, Stuart! l'm<br>ormation valuable! | glad you t | ound this  |     |     |  |  |
| Ð                                                                        | ) 🚏 🗸 🗛                                      |            |            |     |     |  |  |
| Add Notes                                                                |                                              |            |            |     |     |  |  |
|                                                                          |                                              | Cancel     | Save Draft | Sub | mit |  |  |

A "Successfully updated the grade" message will appear.

| Journ                          | кл >          |               |  |
|--------------------------------|---------------|---------------|--|
| <                              | 📘 Stuart Dent | (1)           |  |
| GRADE                          |               | <b>10</b> /10 |  |
| Successfully updated the grade |               |               |  |

The student's grade, along with any feedback or grading notes you entered, will also appear.

Note: After the post has been graded, you may still click "Edit Grade" to change the grade and to add "Feedback" and/or "Grading Notes."

©Indian Hills Community College | <u>www.indianhills.edu</u> | Page 15 of 16

Use the arrow buttons to scroll to the next student's journal. Then, you can use the same process to grade those posts.

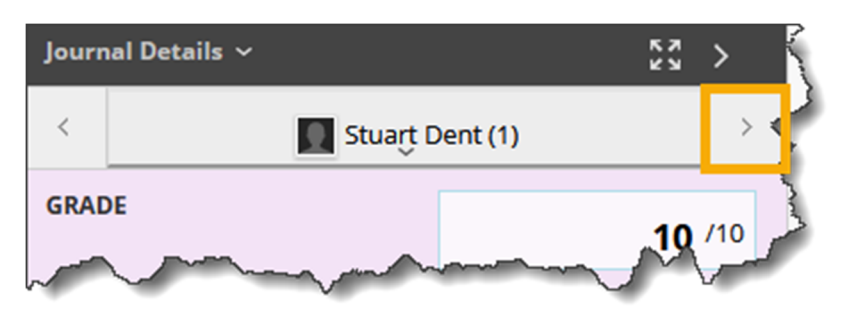

Congratulations! You now know how to grade a "Journal" in MyHills!

– Office of Online Learning -

Looking for more computer tutorials? Please visit: <u>www.indianhills.edu/tutorials</u>.

For further assistance on this topic or other technical issues, please contact the **IT Help Desk Phone:** (641) 683-5333 | **Email:** helpdesk@indianhills.edu | **Web:** www.indianhills.edu/helpdesk